# Vorprogrammieren.de

Fertig programmierte SPS-Steuerung von Siemens (Typ LOGO!) zur Raumtemperaturregelung und Erfassung von Fensterkontakten.

Mit der App ""Neon Home" bzw. "PLC Smart Home"" (für Android und IOS) können Räume aus der Ferne geregelt und der Zustand von Fenster- und Türkontakten kontrolliert werden. Des weiteren kann die Zeitautomatik per App programmiert werden.

Der komplette Funktionsumfang der App kann im Demo-Modus getestet werden.

# Programmversion: raumtemp\_2.2

Übersichtliche Darstellung der Räume in der IOS App (Android ähnlich), die Bilder der eigenen Räume können importiert werden

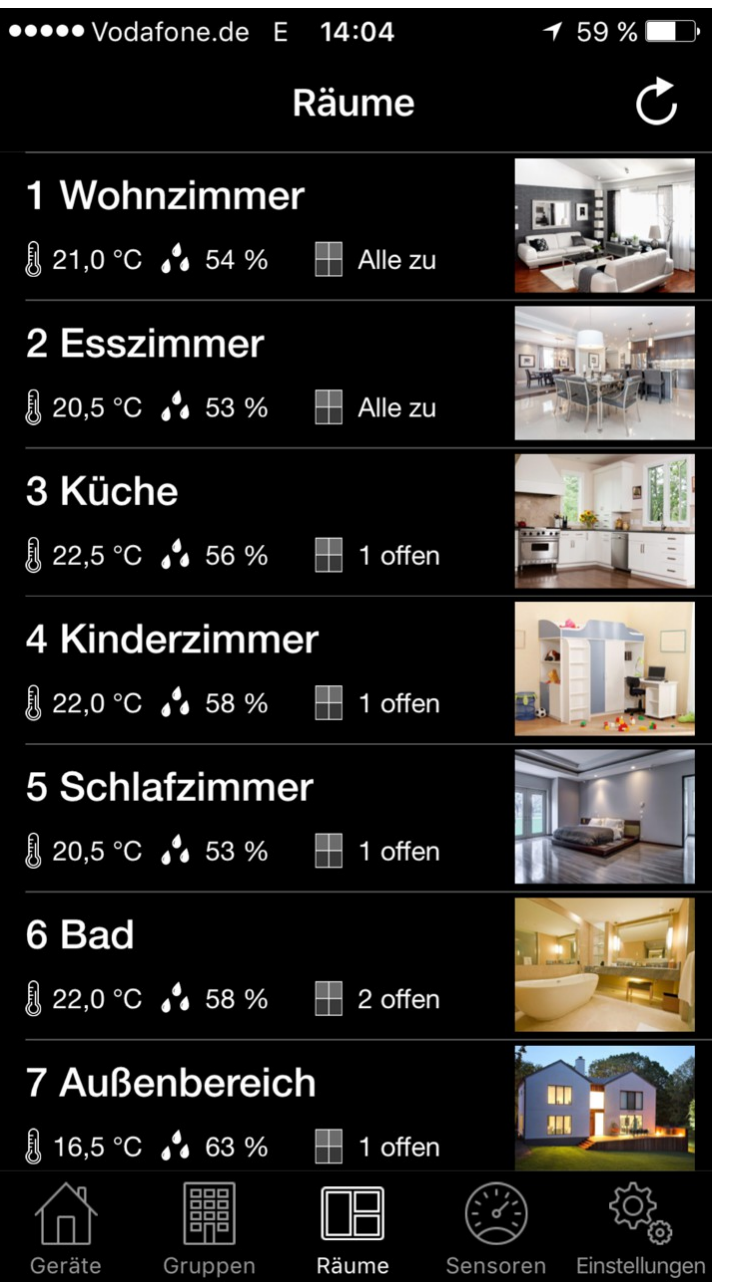

#### 1. Anzahl Räume und Fensterkontakte

Pro SPS können bis zu 4 Räume und 4 Fensterkontakte überwacht werden, zur Regelung von mehr als 4 Räumen können mehrere Steuerungen über Standard-Netzwerkkabel verbunden werden (per Netzwerk-Swicht). Die App ""Neon Home" bzw. "PLC Smart Home"" vereint alle Steuerungen zu einem System.

## 2. Thermostat-Namen in der App umbenennen

Im Menü "Verbundene Geräte" werden alle Thermostate mit dem Standardnamen "Logo..Thermostat 1" bis "Logo..Thermostat 4" aufgelistet (analog zu den Stellantrieben K1 bis K4 im Schaltplan), wenn nun auf den entsprechenden Thermostaten getippt wird, kann der jeweilige Thermostat-Name verändert werden. (*alle anderen Einstellungen in diesem Menü dürfen nicht verändert werden*).

*Tipp: wenn man vor den Thermostat-Namen Nummern setzt (z.B. 01-Wohnzimmer / 02-Küche usw.) werden die Geräte in der entsprechenden Reihenfolge angezeigt.* 

## 3. Erstkonfiguration der App per Datenimport und eigene Anpassungen vornehmen.

Wir schicken ihnen per E-Mail eine Konfigurationsdatei, welche genau auf das bei uns bestellte Steuerungspaket angepasst wurde, öffnen sie diese E-Mail mit ihrem Smartphone bzw. Tablet, dann im Anhang auf die Datei tippen (je nach System hat die Datei entweder die Endung .ihc oder .psh), nun tippen sie auf "in "Neon Home" bzw. "PLC Smart Home" öffnen", jetzt auf "Daten-Import" tippen, nun werden alle SPS-Stationen und die zugehörigen Jalousien angelegt. alle Jalousienamen können nach belieben umbenannt werden (siehe Punkt 2). Es können auch Räume mit eigenen Raumbildern angelegt werden und die Jalousien können den Räumen zugeordnet werden.

## 4. Einstellungen der App auf weitere Smartphones / Tablets übertragen

Jedes SPS-Steuerungssystem kann von mehreren Smartphones /Tablets angesteuert werden. Folgendermaßen werden alle Einstellungen auf weitere Smartphones / Tablets übertragen (die eigenen Anpssugnen werden mit übertragen):

Im Menü "Datenbank Backup" auf "Export Starten" tappen, bei "An" ihre E-Mail Adresse eingeben, auf "Senden" tappen, nun wird eine E-Mail mit einer angehängten Konfigurationsdatei an ihre E-Mail Adresse verschickt.

Öffnen sie nun die E-Mail auf ihrem PC und speichern die Konfigurationsdatei aus dem Anhang auf ihrem PC ab (diese Datei dient auch als Datensicherung). Verschicken sie nun eine E-Mail mit der zuvor gespeicherten Datei im Anhang an weitere Smartphones um diese dort wieder zu importieren (so wie unter Punkt 3 beschrieben)

# 5. Regelungsart:

Die jeweiligen Stellantriebe der Heizkreise werden stetig per Pulsweitenmodulation (PWM) angesteuert (Taktung im Minutenbereich). Als Regelart kommt ein Proportionalregler (P-Regler) zum Einsatz, dadurch stellt sich sehr schnell eine stabile Raumtemperatur ein. Für jeden einzelnen Raum kann der Arbeitspunkt der Regelung leicht angepasst werden (Siehe Seite 3: SPS- Menü 5), somit kann das System leicht an die jeweiligen Raumeigenschaften angepasst werden (ebenso kann ein fehlerhafter hydraulischer Abgleich zum Teil ausgeglichen werden). Unsere Voreinstellungen für die "Arbeitspunkte" bewirken in aller Regel schon eine genaue Regelung der Räume.

# 6. Fensterkontakte:

Bei geöffnetem Fenster wird der Nachtbetrieb aktiviert.

Der Zustand der Fensterkontakte wird in der App angezeigt (Zustand: "geschlossen" bzw. "geöffnet")

#### 7. Einstell- Menüs der SPS-Steuerung

In den Einstell-Menüs der Logo!8 Steuerung können einige Grundeinstellungen angepasst werden (die meisten Einstellungen können über die App vorgenommen werden).

Die Skizze beschreibt die Navigation durch die Menüs.

Zum ändern der Einstellungen/ Werte muss ESC so lange gedrückt werden, bis ein Wert markiert wird, dann kann man mit den Pfeil-Tasten zu anderen Werten navigieren, wenn nun der gewünschte Wert ausgewählt wurde, kann man mit OK und "Pfeil hoch/runter" den Wert verändern.

In den **Bedienmenüs 1 und 2** können Zeitschaltpunkte zum aktivieren/deaktivieren des Tagbetriebes der Thermostaten 1 bis 4 programmiert werden (z.B. Mo. bis Fr. 6 Uhr an – 20 Uhr aus). Über die App kann für jeden einzelnen Thermostat eine Zeitverzögerung von 0 bis 180 Minuten eingegeben werden, wenn z.B. der Thermostat 3 von Mo. bis Fr. um 7,10 Uhr in den Tagbetrieb und um 20,30 Uhr in den Nachtbetrieb wechseln soll, muss im App Menü "Werte" des Thermostat-3 bei "Verzög. an" 70 Min. und bei "Verzög. aus" 30 Minuten eingegeben werden. Falls der Thermostat-3 nicht über die Zeitautomatik angesteuret werden soll, muss eine Verzögerungszeit von 182 Min. eingegeben werden. Somit kann die Zeitautomatik individuell für jeden Thermostaten ganz einfach über die App angepasst werden.

Im **Bedienmenü 3** können die Solltemperaturen für den Tagbetrieb eingegeben werden. Im **Bedienmenü 4** können die Temperaturfühler kalibriert werden. **Im Bedienmenü 5** kann der Arbeitspunkt des Proportionalreglers angepasst werden.

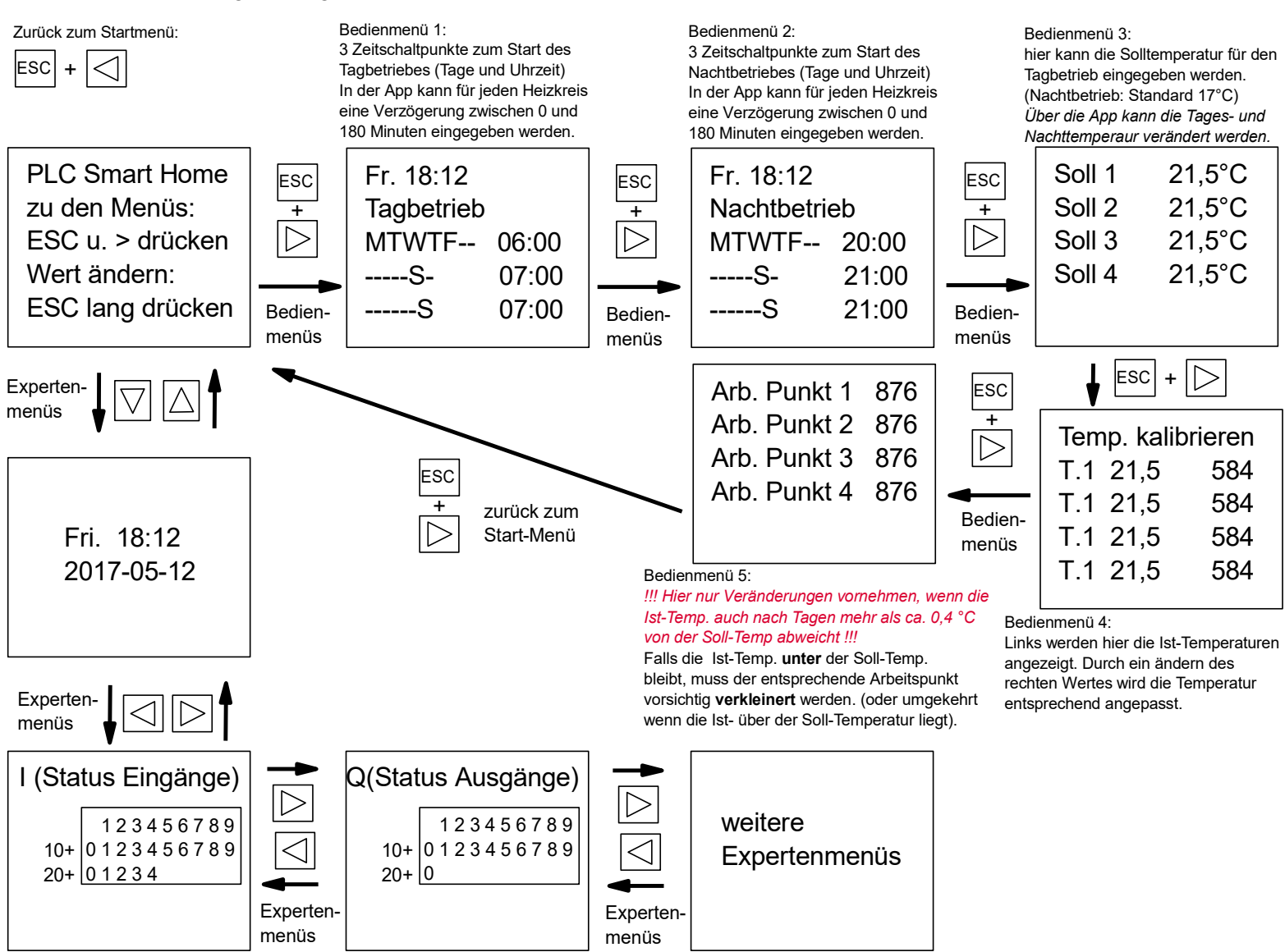

## 8. Beschreibung einiger IOS App-Menüs (Android ähnlich)

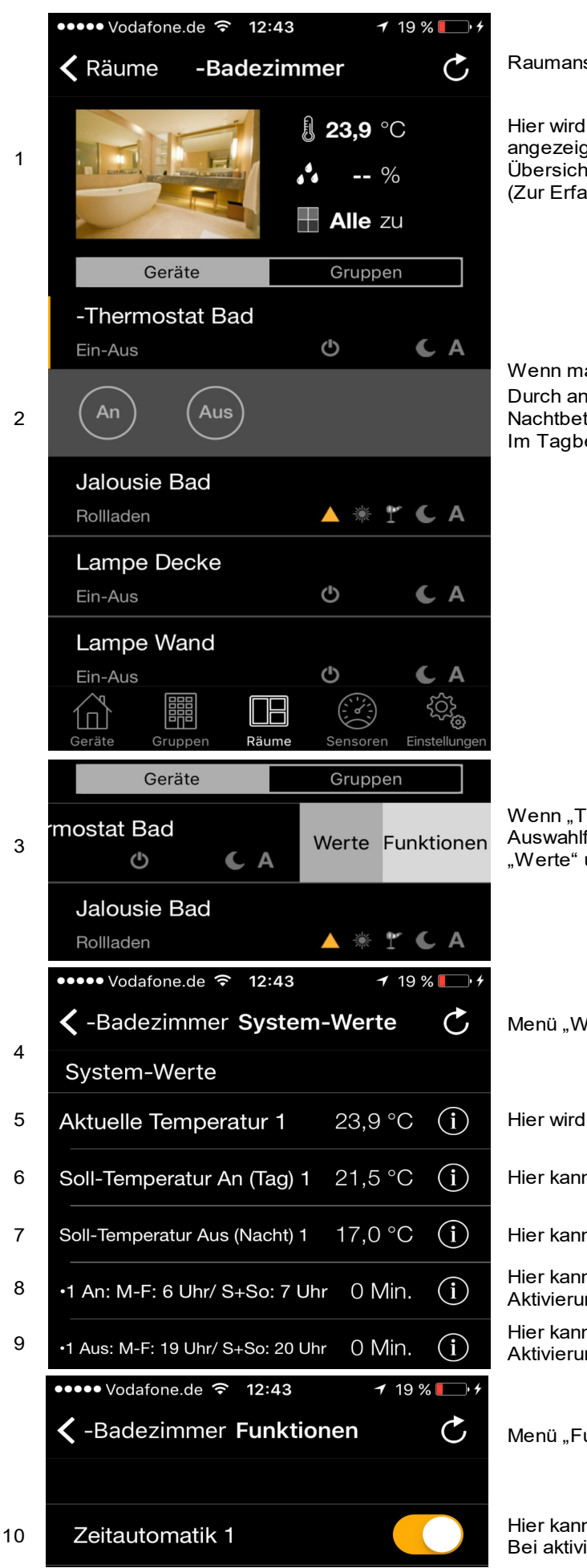

Raumansicht der App

Hier wird die aktuelle Raumtemperatur und der Status der Fensterkontakte angezeigt. Wenn man auf den Status der Fensterkontakte tippt erscheint eine Übersicht aller Fenster dieses Raumes. (Zur Erfassung der Luftfeuchte wird eine weitere Steuerung benötigt)

Wenn man auf "Thermostat Bad" tippt, öffnet sich eine Steuerleiste. Durch antippen von "An" bzw. "Aus" kann zwischen dem Tagbetrieb (An) und dem Nachtbetrieb (Aus) gewechselt werden. Im Tagbetrieb ist das "ON-OFF-Symbol" orange.

Wenn "Thermostat Bad" nach links geschoben wird, gelangt man zu Auswahlfeldern, durch antippen eines der Felder gelangt man zu den Menüs "Werte" und "Funktionen" des jeweiligen Thermostaten.

Menü "Werte" des jeweiligen Thermostaten.

Hier wird die aktuelle Ist-Temperatur angezeigt.

Hier kann die Sollt-Temperatur für den Tagbetrieb eingegeben werden.

Hier kann die Sollt-Temperatur für den Nachtbetrieb eingegeben werden.

Hier kann eine Verzögerungszeit in Minuten für die "Hauptzeitschaltuhr" zur Aktivierung des Tagbetriebes eingegeben werden (0 bis 180 Minuten)

Hier kann eine Verzögerungszeit in Minuten für die "Hauptzeitschaltuhr" zur Aktivierung des Nachtbetriebes eingegeben werden (0 bis 180 Minuten)

Menü "Funktionen" des jeweiligen Thermostaten.

Hier kann die Hauptzeitschaltuhr für den Tag- und Nachtbetrieb aktiviert werden. Bei aktivierter Zeitautomatik wird beim Thermostaten ein blaues A angezeigt.

4

#### 9. Einstellungen in FritzBox für Fernzugang

| Eptr7                                                                                                    |   | FRITZ!Box 4020 FRITZINAS MyFRITZI                                                                                                    |
|----------------------------------------------------------------------------------------------------|---|----------------------------------------------------------------------------------------------------|
|                                                                                                    |   | Internet > MyFRITZI-Konto                                                                                                    |
| <ul> <li>Übersicht</li> <li>Internet</li> <li>Online-Monitor</li> <li>Zugangsdaten</li> <li>Filter</li> </ul> | ^ | MyFRIT2I ist der einfache Weg aus dem Internet zu Ihrer FRIT2IBOX. MyFRIT2I ermöglicht die Nutzung von FRITZINAS, des Anrufbeantworters und der Anrufliste von überall aus der Welt.<br>Registrieren Sie hier ein MyFRIT2I-Konto und melden Sie Ihre FRITZIBOX in diesem Konto an. Sobald die FRITZIBOX angemeldet ist, können Sie von überall her myfritz.net in einem Browser aufrufen und<br>werden sicher auf Ihre FRITZIBOX weitergeletet. Im Bereich "System / FRITZIBOX Benutzer' Benutzer' Benutzer' können Sie festlegen, mit welchen Berechtigungen die FRITZIBOX-Benutzer die Inhalte der FRITZIBOX<br>aus dem Internet erreichen können.<br>Hinweis:<br>Die vom Internetanbieter zugewiesene IPv4-Adresse ist keine öffentlich erreichbare IP-Adresse. Der MyFRITZI-Zugang zu Ihrer FRITZIBOX und in Ihr IPv4-Heimnetzwerk werden daher voraussichtlich nicht<br>funktioniern. Weiter Informationen dazu finden Sie in der Hilfe. |
| Freigaben<br>MyFRITZI-Konto                                                                                   |   | MyFRITZI-Konto<br>☑ MyFRITZI für diese FRITZIBox aktiv                                                                                                    |
| <ul> <li>WLAN</li> <li>Diagnose</li> </ul>                                                                    |   | Status Ihre FRITZ!Box ist bei MyFRITZ! angemeldet Status aktualisieren                                                                                                    |
| <ul> <li>System</li> <li>Assistenten</li> </ul>                                                               |   | Sie können von überall aus dem Internet auf die Benutzeroberfläche Ihrer FRITZIBox (myfritz.box) zugreifen. Geben Sie dazu im Browser einfach myfritz.net ein und melden Sie sich an. E-Mail-Adresse mustermann@t-online.de Anderes MyFRITZI-Konto                                                                                                    |
|                                                                                                    |   | FRITZIBox-Internetzugriff  Internetzugriff auf die FRITZIBox über HTTPS aktiviert                                                                                                    |

1 Um per Fernzugriff auf die SPS-Steuerungen zugreifen zu können, kann der Dienst "myFritz" genutzt werden. Hier in diesem Bereich kann der Dienst eingerichtet werden.

| Entry:         |   | FRITZ!Box 402                                                  | 0                                                       |                                                                                                | FRITZ!NAS                    | MyFRITZ!          |            |
|----------------|---|----------------------------------------------------------------|---------------------------------------------------------|------------------------------------------------------------------------------------------------|------------------------------|-------------------|------------|
| CRUID.         |   | Internet > Online-Monito                                       |                                                         |                                                                                                |                              |                   | ?          |
|                | - | Online-Monitor C                                               | Online-Zähler                                           |                                                                                                |                              |                   |            |
| 🔒 Übersicht    |   |                                                                |                                                         |                                                                                                |                              |                   |            |
| Internet       | ~ | Der Online-Monitor stellt Info                                 | ormationen zu Ihrer Internetve                          | rbindung und zu aktivierten Zusatzfunktionen zur Verfugung.                                    |                              |                   |            |
| A 15 14 15     |   | WAN O                                                          | getrennt                                                |                                                                                                |                              |                   |            |
| Online-Monitor |   | Internet, IPv4 O                                               | verbunden seit 11.12.2016, 14:0                         | 15 Uhr,                                                                                        |                              |                   |            |
| Zugangsdaten   |   |                                                                | IP-Adresse: 192.168.178.111                             |                                                                                                |                              |                   |            |
|                |   | Genutzte DNS-Server                                            | 192.168.178.1 (aktuell genutzt f                        | ür Standardanfragen)                                                                           |                              |                   |            |
| Filter         |   | MyFRITZI O                                                     | https://epulkfuhmluxieqx.myfri                          | itz.net Benutzername:                                                                          |                              |                   |            |
| Freigaben      |   |                                                                |                                                         |                                                                                                |                              |                   |            |
| MyFRITZI-Konto |   | Durch einen Klick auf die Sch<br>Internetanbieter in der Regel | haltfläche "Neu verbinden wir<br>Leine neue IP-Adresse. | d die Internetverbindung kurzzeitig getrennt und anschließend automatisch wiederhergestellt. [ | ie FRITZ!Box erhält dabei vo | on Ihrem          |            |
| 🖵 Heimnetz     |   |                                                                |                                                         |                                                                                                |                              | Neu verbinde      | n          |
| 🔶 WLAN         |   |                                                                |                                                         |                                                                                                |                              |                   |            |
| 🚱 Diagnose     |   | Aktuelle Auslastung der Inte                                   | ernetverbindung                                         |                                                                                                |                              |                   |            |
| ( System       |   | Die folgenden Darstellungen<br>Datenfluss von Ihrem Heimn      | zeigen die aktuelle Auslasturg<br>etz zum Internet.     | g Ihrer Internetverbindung. "Downstream" zeigt die Datenmengen, die aus dem Internet in Ihr He | imnetz geladen werden. "Up   | ostream" zeigt de | <i>i</i> n |
| S Assistenten  |   | Geschwindigkeit in kbit/s                                      |                                                         | Downstream                                                                                     |                              |                   | _          |

Nach einer erfolgreichen Anmeldung bei "myFritz" erscheint hier ein grünes Kontrollsymbol. Außerdem wird die "MyFritz-Adresse" angezeigt, diese Adresse muss ohne "https://" im App-Menü "SPS-Station" im Feld "URL" eingetragen werden.

|                                           |   | FRITZ!Box 4020                                                                                                    |                                                                                                    |               |                   |             |             | FRITZ!NAS  | MyFRITZ!  |                 |    |
|-------------------------------------------|---|----------------------------------------------------------------------------------------------------|----------------------------------------------------------------------------------------------------|---------------|-------------------|-------------|-------------|------------|-----------|-----------------|----|
|                                           |   | Internet >                                                                                                    | Freigaben                                                                                                    |               |                   |             |             |            |           |                 | ?  |
| A ()                                      |   | MyFRITZ                                                                                                    | I-Freigaben                                                                                                    | Portfreigaben | FRITZ!Box-Dienste | Dynamic DNS | VPN         |            |           |                 |    |
| Obersicht     Internet     Online-Monitor | ^ | An FRITZ!Bo<br>Computer je<br>Liste der Por                                                                                                    | n FRITZIBox angeschlossene Correction is ind sicher vor unerwünschten Zugriffen aus dem Internet. Für einige Anwendungen wie z.B. Online-Spiele oder das Filesharing-Programm eMule muss Ihr<br>iomputer jedoch für andere Teir<br>Liste der Portfreigaben |               |                   |             |             |            |           |                 |    |
| Zugangsdaten                              |   | Aktiv                                                                                                    | Bezeichnung 🗇                                                                                                    |               | Protokoll         | Port        | an Computer | an Port    |           |                 |    |
| Filter                                    |   | ✓                                                                                                    | em4-SPS1                                                                                                    |               | TCP               | 1051        | em4-1       | 502        |           |                 | ×  |
| Freigaben                                 |   |                                                                                                    | em4-SPS2                                                                                                    |               | TCP               | 1052        | em4-2       | 502        |           |                 | ×  |
| MyFRITZ!-K                                |   |                                                                                                    |                                                                                                    |               |                   |             |             |            |           | Neue Portfreiga | be |
| 🛜 WLAN                                    |   | Alle Geräte im Heinmetz dürfen Portfreigaben selbständig verändern                                                                                                    |                                                                                                    |               |                   |             |             |            |           |                 |    |
| 🚱 Diagnose                                |   | verare wie spielekonsolen ozw. Anwenoungen mit UPIN- oder PUP-Untestuizung konnen im Heinnetz Pottregaberegen der Hallzibox automatisch verändern. Aktivierer sie diese Uption aus<br>Sicherheitsgründen nur, wenn Sie tatsächlich eingehende Verbindungen aus dem Internet gestatten müssen, die von den Geräten selbst verwaltet werden. |                                                                                                    |               |                   |             |             |            |           |                 |    |
| () System                                 |   |                                                                                                    |                                                                                                    |               |                   |             |             | Übernehmen | Abbrechen | Aktualisier     | en |
| Massistenten                              |   |                                                                                                    |                                                                                                    |               |                   |             |             |            |           |                 | _  |

3

Durch einen Klick auf "Neue Portfreigabe" kann eine Portfreigabe eingerichtet werden, dies ist für einen Fernzugriff auf die SPS-Steuerungen notwendig.

| Eptr7                                                                                                    | FRITZ!Box 4020                                                                                             | FRITZ!NAS | MyFRITZ! |   |
|----------------------------------------------------------------------------------------------------|----------------------------------------------------------------------------------------------------|-----------|----------|---|
|                                                                                                    | Portfreigabe                                                                                               |           |          | ? |
| <ul> <li>Übersicht</li> <li>Internet</li> <li>Online-Monitor</li> <li>Zugangsdaten</li> <li>Filter</li> <li>Freigaben</li> <li>MyFRITZI-Konto-</li> <li>Heimnetz</li> <li>WLAN</li> <li>Diagnose</li> <li>System</li> <li>System</li> <li>Assistenten</li> </ul> | Neue Portfreigabe erstellen            ✓ Portfreigabe aktiv für _Andere Anwendungen v          Bezeichnung | OK        | Abbreche | n |

Bei "von Port" und "bis Port" wird jeweils eine beliebige Port-Nummer eingetragen (beide Port-Nummern müssen gleich sein). Bei "an
Port" muss immer die Nr. 502 stehen. Für jede SPS wird eine eigene Portfreigabe vorgenommen (z.B: SPS1 von Port 1051 bis 1051 an Port 502 / SPS2 von Port 1052 bis 1052 an Port 502 / SPS3 von Port 1053 bis 1053 an Port 502)

## 10. dynDNS Fern- Zugang und Einstellungen eines Speedport Routers

(wird für FritzBox nicht benötigt)

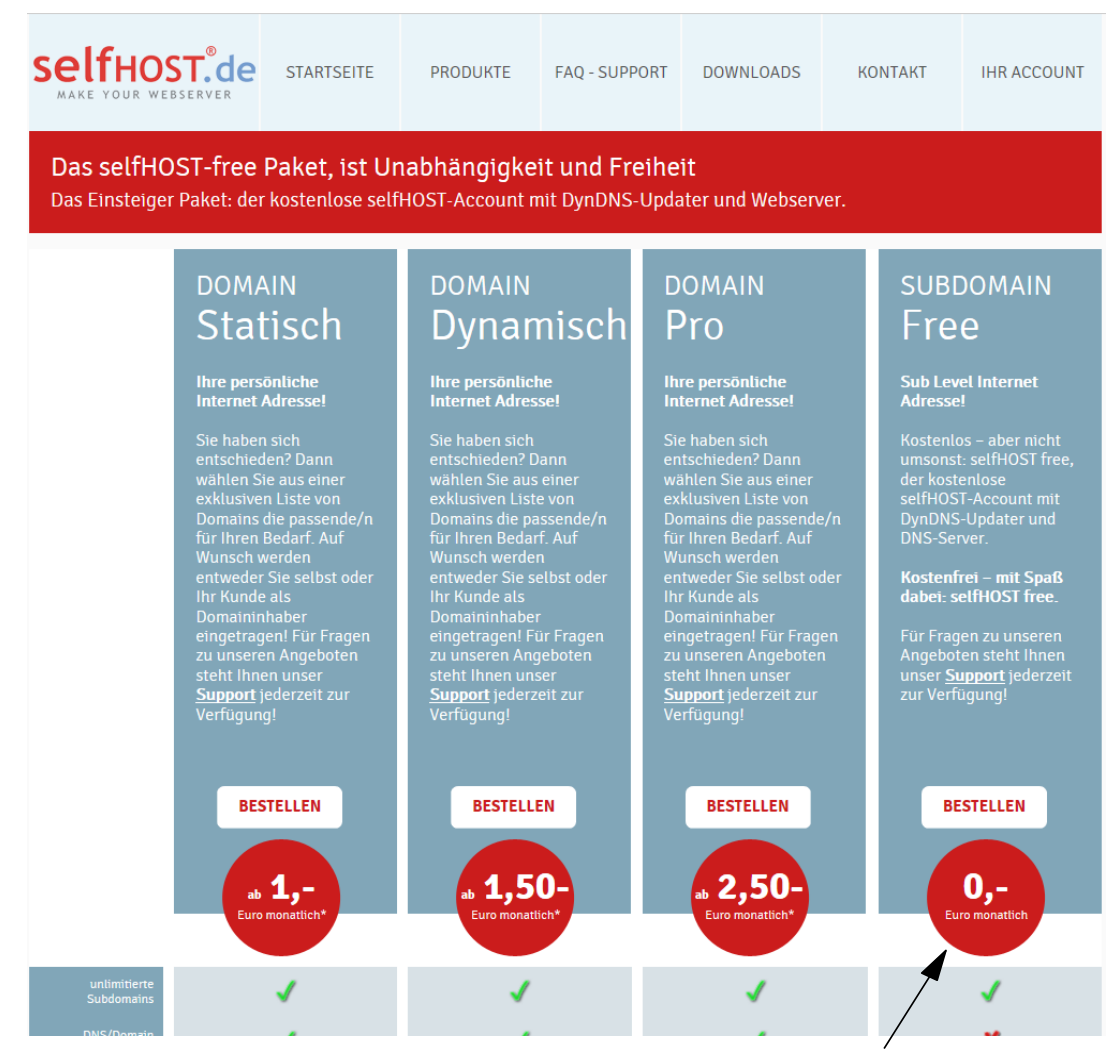

Für den Fernzugriff auf einen Speedport-Router wird ein dynDNS Account benötigt, wir empfehlen diesen Tarif von selfhost.de

| $\mathbf{T}$ · ·                                                                                                    |                                                                          | A A Deutsch E                               | English Kundencenter PC-Software Logout                                                                                |
|----------------------------------------------------------------------------------------------------|--------------------------------------------------------------------------|---------------------------------------------|----------------------------------------------------------------------------------------------------|
| Speedport W 724V                                                                                                    | Übersicht                                                                | Telefonie Heimnetzwerk                      | Einstellungen Hilfe                                                                                                    |
| Internetverbindung<br>Filter und Zeitschaltung<br>Portfreischaltung<br>Liste der sicheren E-Mail-Server<br>Dynamische DNS | Einstellungen für dynamisches DNS Dynamisches DNS verwenden Tugangsdaten | Was ist dynamisches DNS?                    | Sicherheits-Status<br>✓ Firewall aktiv<br>↓ Portfreischaltung aktiv<br>✓ Liste der sicheren<br>E-Mail-Server aktiv     |
| WLAN GO (HotSpot)                                                                                                    | Anbieter<br>Domänenname<br>Benutzername<br>Kennwort                      | Selfhost.de     beispiel.selfhost.eu  12345 | <ul> <li>✓ WLAN verschlüsselt</li> <li>Telekom-Datenschutz</li> <li>▲ Aus</li> </ul>                                   |
|                                                                                                    | Löschen                                                                  | Abbrechen Speichern                         | WLAN TO GO Status<br>WISPOT Aus<br>Kostenioser Zugang an weltweit vielen<br>Millionen Hotspots in Kooperation mit Fon. |

In diesem Bereich des Speedport - Menüs müssen die Zugangsdaten von "selfhost.de" eingetragen werden.

| Internetverbindung                            | Einstellungen zur Portfreischaltung                                                                                             | Sicherheits-Status                                                  |  |
|-----------------------------------------------|----------------------------------------------------------------------------------------------------|---------------------------------------------------------------------|--|
| Filter und Zeitschaltung<br>Portfreischaltung | ▼ Port-Umleitungen und Port-Weiterleitungen                                                                                     | <ul> <li>Firewall aktiv</li> <li>Portfreischaltung aktiv</li> </ul> |  |
| Liste Cicheren E-Mail-Server                  | Was sind Port-Umleitungen und Port-Weiterleitungen?                                                                             | ✓ Liste der sicheren<br>E-Mail-Server aktiv                         |  |
| WLAN TO GO (HotSpot)                          | TCP Umleitungen<br>Öffentlichen Port auf Client-Port bei Gerät umleiten oder weiterleiten.                                      | 🖌 WLAN verschlüsselt                                                |  |
| 1                                             | ✓ 1051 - 1051 502 - 502 PC-192.168.2.181 <sup>∞</sup> ⊠ löschen ✓ 1052 - 1052 502 - 502 PC-192.168.2.182 <sup>∞</sup> ⊠ löschen | Telekom-Datenschutz<br><u>।</u> Aus                                 |  |

Damit ein Fernzugriff möglich ist, muss in in diesem Bereich für jede SPS eine Port-Umleitung eingetragen werden. Jede SPS erhält einen eigenen "Eingangsport" während der "Zielport" immer die 502 ist.

#### 11. Netzwerkeinstellungen in der App

Im Auslieferungszustand funktioniert die Anlage sofort im Heimnetzwerk einer FritzBox. Bei anderen Routern müssen die Netzwerkeinstellungen der Logo (Punkte 14,15) und der App angepasst werden:

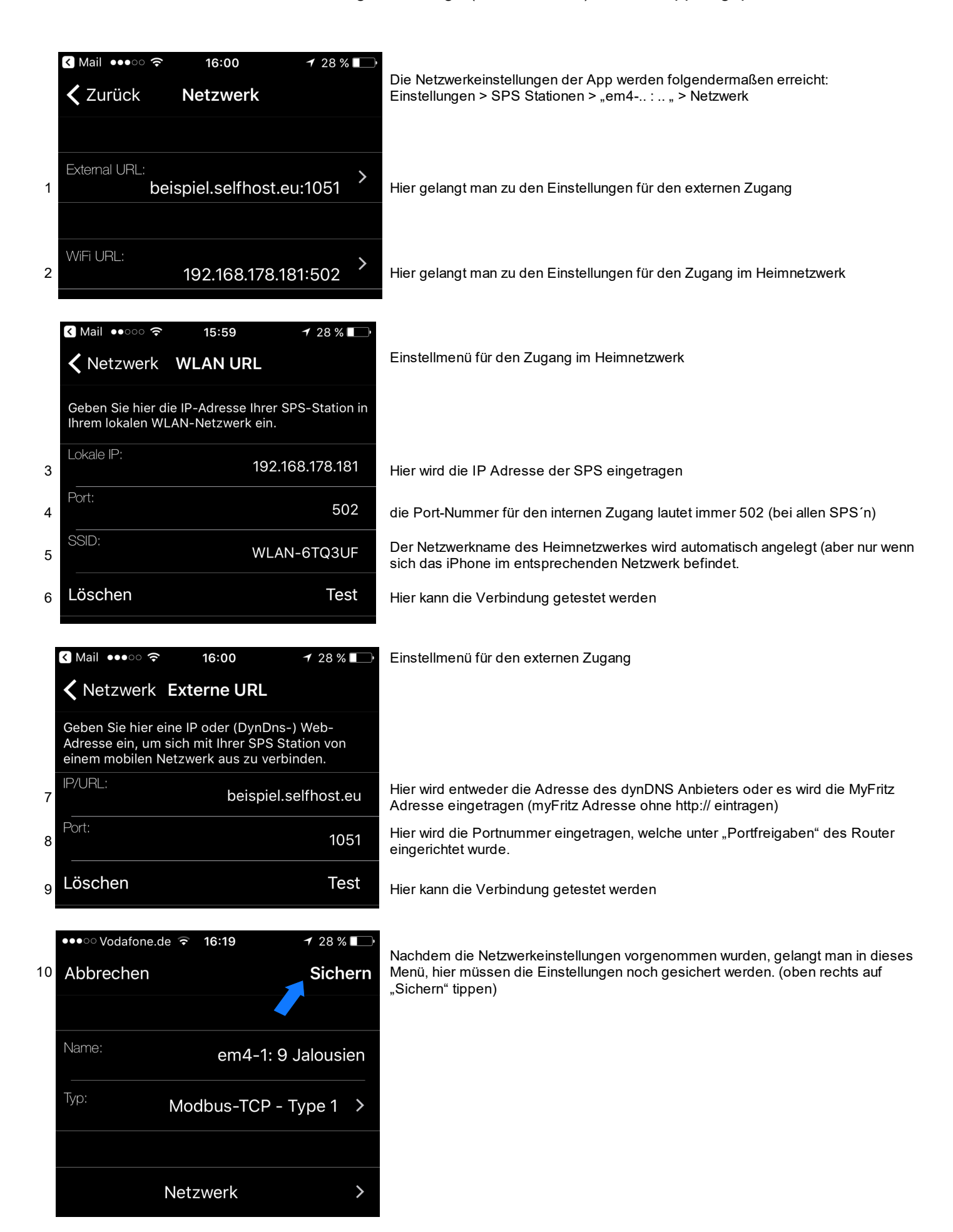

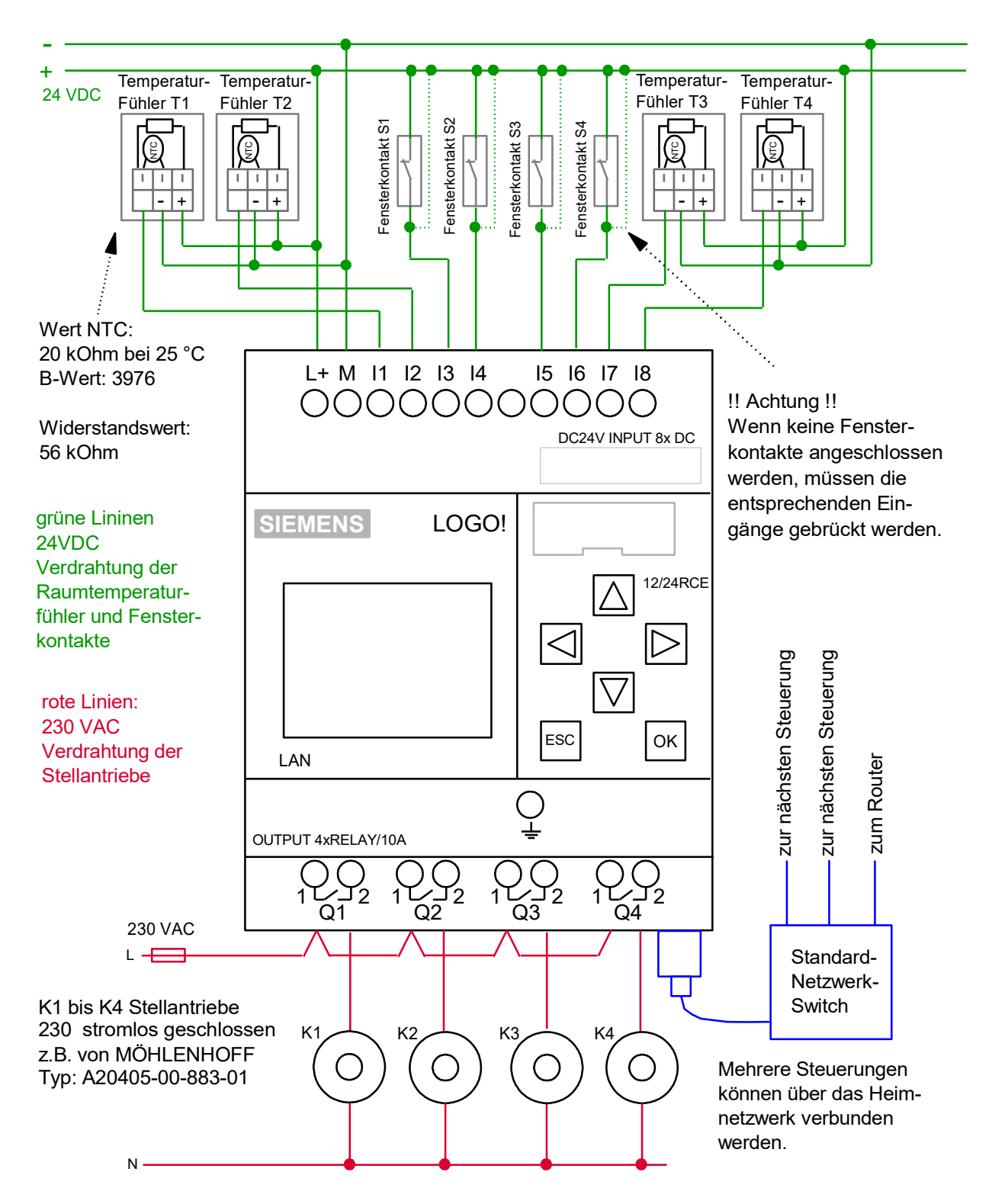

## 13. Echtzeituhr und Datum der SPS verstellen.

Wenn die LOGO's mit dem Internet verbunden sind, wird die Uhrzeit und das Datum der internen Echtzeituhren per Zeitserver regelmäßig aktualisieren, somit haben alle LOGO's einer Anlage immer exakt die genaue Uhrzeit, eine Anpassung der LOGO Echtzeituhr ist somit eigentlich nicht notwendig, falls die LOGO's nicht mit dem Internet verbunden sind kann die Uhrzeit und das Datum folgendermaßen eingestellt werden: "Pfeil runter Taste" so lange betätigen bis es nicht mehr weiter geht. ESC **kurz** betätigen, das Display wird nun orange, jetzt "Setup" anwählen, dann OK drücken und überprüfen ob ganz unten "Switch to Admin" steht, sollte das der Falls sein, muss "Switch to Admin" angewählt werden, dann OK drücken, nun folgendes Passwort eintragen: LOGO (alles in Großbuchstaben) falls dort "Switch to OP" steht kann sofort mit dem nächsten Schritt weiter gemacht werden: "Uhr" anwählen, dann OK drücken, dann "Uhr einstellen" anwählen, nun können die Einstellungen mit den Pfeil-Tasten verändert werden. Wenn nun 4 mal hintereinander ESC betätigt wird, gelangt man wieder in das Grundmenü.

#### 14. Netzwerkeinstellungen der LOGO!

Jede LOGO besitzt einen Ethernet-Netzwerkanschluss und kann per Netzwerkkabel ganz einfach mit ihrem Heimnetzwerk / Router verbunden werden. Im Auslieferungszustand vergeben wir für jede LOGO eine IP Adresse, welche auf eine FritzBox abgestimmt ist (LOGO1: 192.168.178.211 / LOGO2: 192.168.178.212 usw.), falls sie einen anderen Router haben können die Netzwerkeinstellungen der LOGO's folgendermaßen angepasst werden:

## (Achtung in der App müssen die Adressen dann auch angepasst werden / sieh Punkt 11)

"Pfeil runter Taste" so lange betätigen bis es nicht mehr weiter geht, ESC **kurz** betätigen, das Display wird nun orange, jetzt "Setup" anwählen, dann OK drücken und überprüfen ob ganz unten "Switch to Admin" steht, sollte das der Fall sein, muss "Switch to Admin" angewählt werden, dann OK drücken, nun folgendes Passwort eintragen: LOGO (alles in Großbuchstaben)

Falls dort "Switch to OP" steht kann sofort mit dem nächsten Schritt weiter gemacht werden:

Stop anwählen und OK drücken, dann auf "Yes" gehen und OK drücken.

Jetzt "Network" anwählen, auf OK drücken dann "IP Adress" anwählen, OK betätigen, nun kann die IP Adresse geändert werden, die IP Adresse muss zum Adressrahmen des Routers passen.

#### 15. Infos zu Netzwerkeinstellungen

Jeder LOGO! muss eine feste IP Adresse zugewiesen werden, die ersten drei Zahlen der IP-Adresse müssen mit der IP Adresse des Routers übereinstimmen, die vierte Zahl darf nur einmal im Netzwerk vorkommen. Folgendermaßen finden sie die IP Adressen ihres Heimnetzwerkes heraus:

Einen beliebigen Netzwerkscanner auf ihrem Smartphone installieren, z.B. die App "Fing" > die App "Fing" starten > oben rechts auf "aktualisieren" tippen > nun werden die IP-Adressen aller Geräte innerhalb des Netzwerkes angezeigt (auch die ihres Routers).

Wenn ihr Router z.B. die Adresse 192.168.2.1 hat (Standard bei Speedport der Telekom), nehmen sie an den LOGO's z.B. folgende Netzwerkeinstellungen vor:

LOGO1: 192.168.2.211 / LOGO2: 192.168.178.212 usw. ! Hinweis: die jeweiligen Adresse dürfen nur einmal im Netzwerk vorkommen, deswegen sollte eine hohe Adresse ausgesucht werden, welche außerhalb des DHCP Bereichs des Routers liegt (dies ist der Adressbereich in dem der Router automatisch IP Adressen vergibt) Bei jeder LOGO muss unter Subnetzmaske: 255.255.255.000 und unter Gateway die Adresse des Routers eingetragen werden (bei Speedport z.B. 192.168.2.1)